# 4. 処方履歴について(処方医師)

### 4-1. 処方履歴

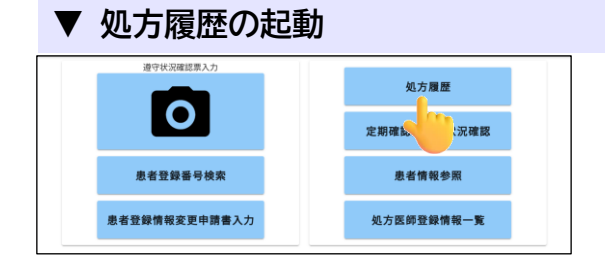

処方医師メニュー画面の 処方履歴 をタップすると、 「患者登録一覧から確認」または「QR コードから 確認」から選択できます。

### 【患者登録一覧から確認】

| 三 処方離離   |       |     |                   |                                          |            |            |            |                |               |                                        |                |                |             |      |      |
|----------|-------|-----|-------------------|------------------------------------------|------------|------------|------------|----------------|---------------|----------------------------------------|----------------|----------------|-------------|------|------|
| 医師       | ×==-  | ~   |                   | すべて サレドカプセル レナリドミドカプセル [Fix]<br>1-17 (3M |            |            |            |                |               |                                        | (3799-07)      | ***            |             |      |      |
|          |       |     |                   |                                          |            | 机取得        | を開く        |                |               |                                        |                |                |             |      |      |
| 意송품역     | ERA   | =e# | 生年月日              | 后方医碎石                                    | 疾患后        | 次日予定日      | 最终动方日      | サ:サレド<br>サ100班 | カプセル<br>サ100回 | 17 1 1 1 1 1 1 1 1 1 1 1 1 1 1 1 1 1 1 | ・リドミドガ<br>サ50回 | ップセル「F<br>サ15般 | NK]<br>サ25調 | レ59组 | L-51 |
| 96067021 | 85.6  | с   | H 2.11.11 (1990)  | 45.5 BH1                                 | 5-R11-1923 |            | 2024-12-10 |                |               |                                        |                |                |             | 0    |      |
| 96007028 | 8H    | 8   | 5 55.10.10 (1980) | 処方 医師1                                   | MD5(5q-)   |            | 2024-12-10 |                |               |                                        |                |                |             | 7    |      |
| 90000210 |       | A   | 5 38.07.01 (1963) |                                          | 多発生發展器     |            |            |                |               |                                        |                |                |             |      |      |
| 9000207  | SILA. | A   | 5 40.06.01 (1965) | 処方 医師1                                   | クロウ菜瀬在秋期   | 2024-12-11 | 2024-12-09 | 0              | 2             |                                        |                |                |             |      |      |
| 96007027 | 80.85 | A   | 5-47.01.01 (1972) | 9575 IB381                               | 多党性导媒督     | 2024-12-05 | 2024-12-03 | 0              | 2             |                                        |                |                |             |      |      |
|          |       | -   |                   |                                          |            |            |            |                |               |                                        |                |                |             |      | _    |

王師メニューへ 一覧へ戻る 遵守状況健認意入力 すべて タレドカプロル レナリドをにあプロル (INK)
 しょう (189)

1者登録書号 処力医師名 担当業利時名 処方日
 2345677 処方 医時1 テスト6.7 2024-12-09

帳票表示

- ① 患者登録一覧が表示されます。
  患者登録番号をタップします。
- ☞薬剤名をタップすると、薬剤毎の処方履歴が 確認できます。
- ② 患者別処方履歴が表示されます。
  をタップします。
- ③ 遵守状況確認票の詳細が確認できます。
  (変更を行う場合は TERMS 管理センターへご連絡ください)
  ☞当日分(TERMS 管理センター提出後)のみ、 編集・削除が可能です。

| 🖊 道守状况网                                                                                                   | NISTR (STRE)          |            |           |        |         |        |         |  |
|----------------------------------------------------------------------------------------------------|-----------------------|------------|-----------|--------|---------|--------|---------|--|
| 医師メニューへ 戻る 修原表示                                                                                           |                       |            |           |        |         |        |         |  |
| 変更を行う                                                                                                    | 場合はTERMS              | 管理センターへご連続 | 音ください     |        | レナリ     | ドミドカプ1 | zル「FNK」 |  |
|                                                                                                    | 提出                    |            |           |        |         |        |         |  |
| 遵守状況確認票                                                                                                   |                       |            |           | 患者群    |         |        |         |  |
|                                                                                                    |                       |            |           |        | 男性患者    | v      |         |  |
|                                                                                                    |                       |            |           |        |         |        |         |  |
|                                                                                                    |                       |            |           |        |         |        |         |  |
|                                                                                                    | 医療<br>機関名<br>サンプル施設34 |            | 処方<br>医師名 | 処方 医師1 |         |        |         |  |
|                                                                                                    |                       |            |           |        |         |        |         |  |
|                                                                                                    | 確認日                   | 2024/12/09 | ×         |        |         |        |         |  |
|                                                                                                    |                       |            |           |        |         |        |         |  |
| 历史                                                                                                    | <b>IT V -</b>         |            | 医白毛       | ·      | _ ^=    | 57     |         |  |
| 医明メーユーハー 医明メーユーハ戻る                                                                                        |                       |            |           |        |         |        |         |  |
| 豆 ろ 串者別処                                                                                                  |                       |            |           |        | に方履歴へ戻る |        |         |  |
| 「「「「「「「」」」「「」」」「「」」」「「」」」「「」」」「「」」」「「」」」「」」「」」」「」」「」」「」」」「」」「」」「」」」「」」」「」」「」」」「」」「」」」「」」」「」」」「」」」「」」」「」」」 |                       |            |           |        |         |        |         |  |

遵守状況確認結果を表示

以下の表記がある場合 編集編集可能 削除 削除可能

## 4. 処方履歴について(処方医師)

### 4-1. 処方履歴

#### 【QR コードから確認】

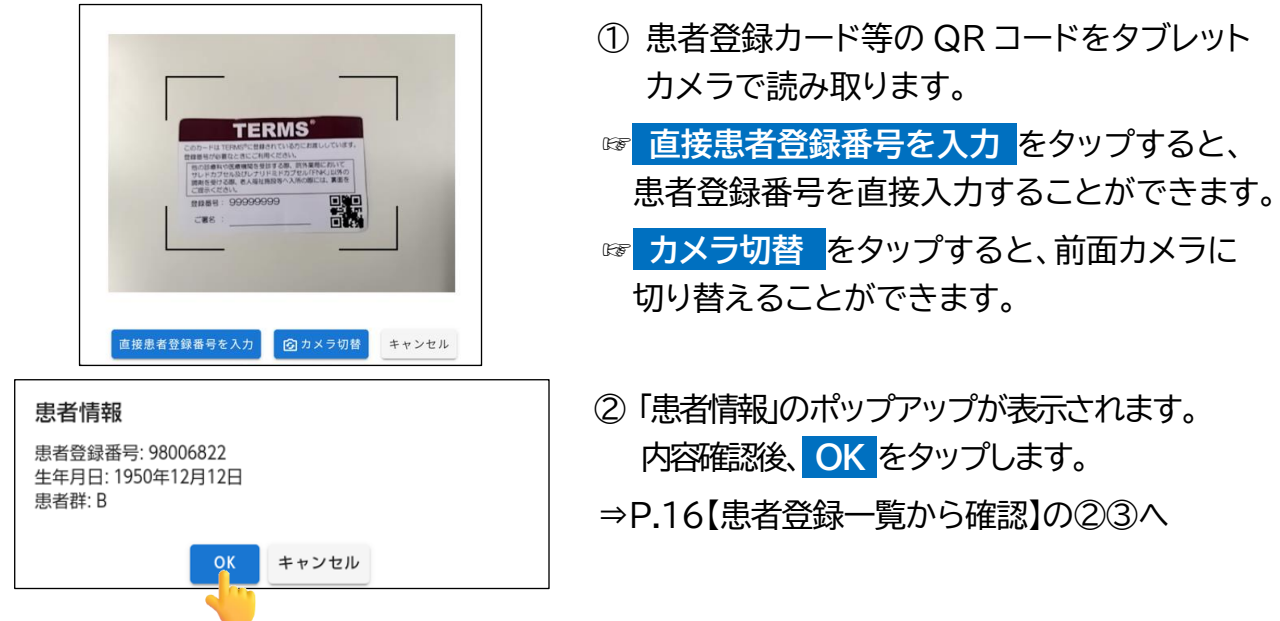

### 4-2. 処方履歴の検索方法

| ▼ 処方履歴の検索方法                                                                                                    |                                 |
|----------------------------------------------------------------------------------------------------|---------------------------------|
| NAME      NAME      NAME <th< td=""><td>① 処方履歴一覧画面の 検索枠を開く をタップ<br/>します。</td></th<> | ① 処方履歴一覧画面の 検索枠を開く をタップ<br>します。 |
|                                                                                                    | ② 検索条件を入力し、 検索 をタップします。         |
| 【検索時の注意点】<br>・検索条件の各項目は、完全一                                                                                                    | ·致で検索                           |